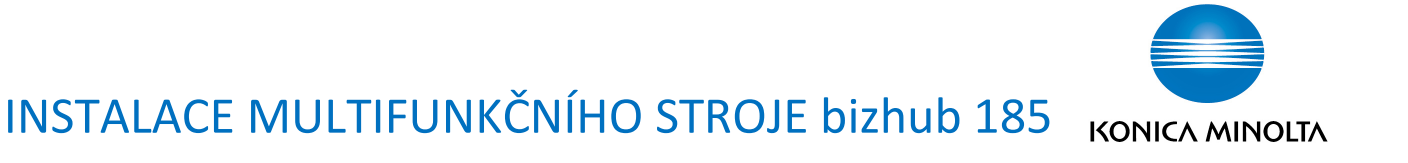

#### I. Odstranění ochranných pásků a vyjmutí obrazové jednotky

1. Odstraňte ochranné pásky ze stroje.

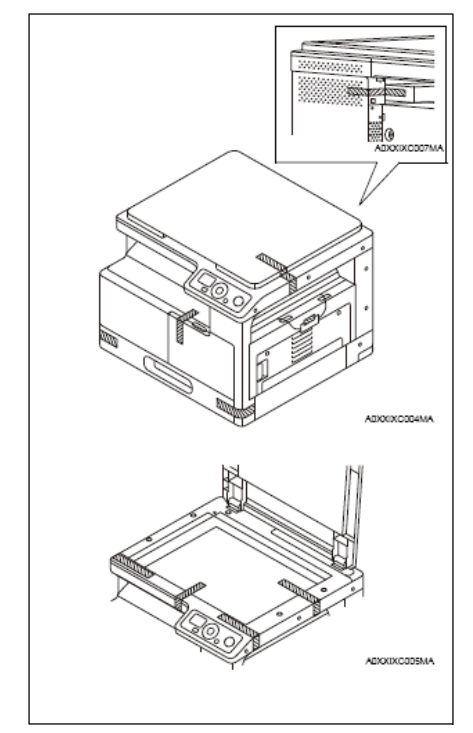

- 2. Otevřete pravé a přední dveře.
- Odšroubujte krytku, zobrazenou na obrázku a odpojte konektor.

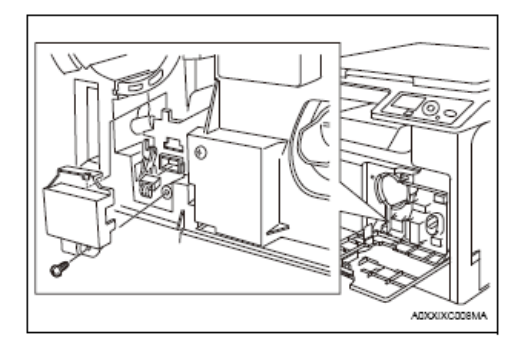

 Odšroubujte 2 šrouby, označené na obrázku, a vytáhněte obrazovou jednotku.

#### Pozn.:

- Nedotýkejte se povrchu fotoválce.

 Ochraňte fotoválec zakrytím proti přímému slunečnímu světlu a poškození.

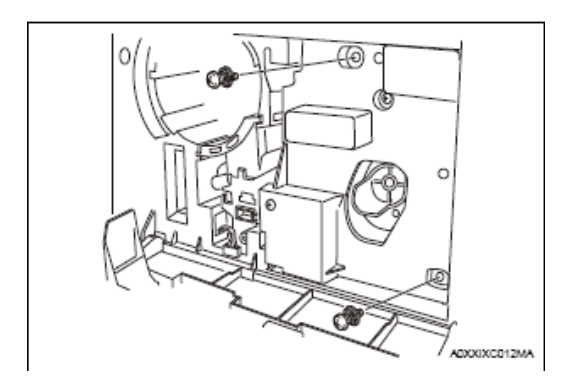

- 5. Zavřete přední dveře.
- 6. Odstraňte ochranné pásky.
- Zatlačte na osky ve směru, označeným šipkami, a odstraňte aretace u přenosového válečku.

Technická podpora

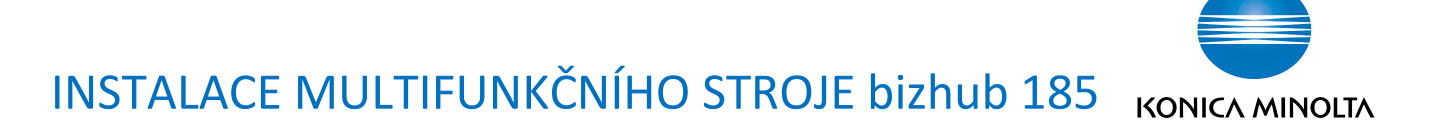

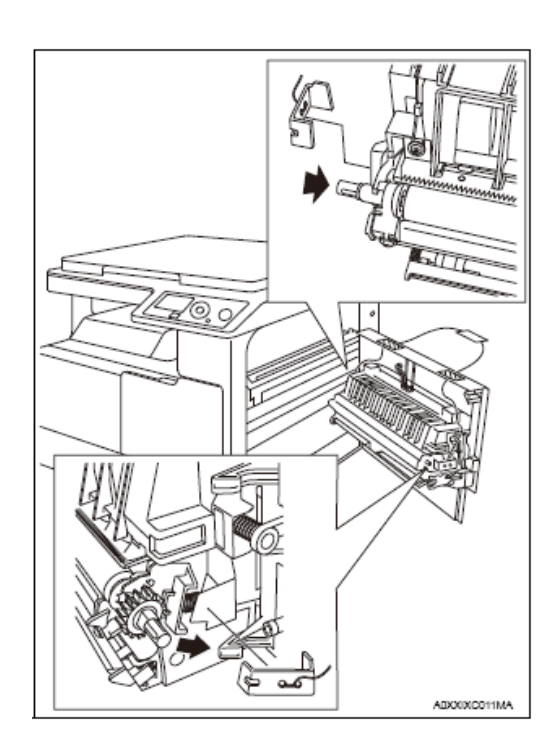

- 8. Zavřete pravé dveře.
- 9. Vytáhněte zásobník papíru a vyjměte developer a tlumící materiál.

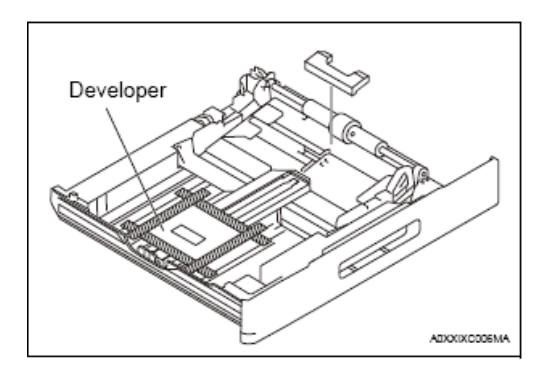

10. Zasuňte zpět zásobník papíru.

#### II. Nasypání developeru

 Stiskněte zarážky (Tabs) konektoru a zatlačte konektor do prostoru vývojnice - tj. vyndejte celý konektor.

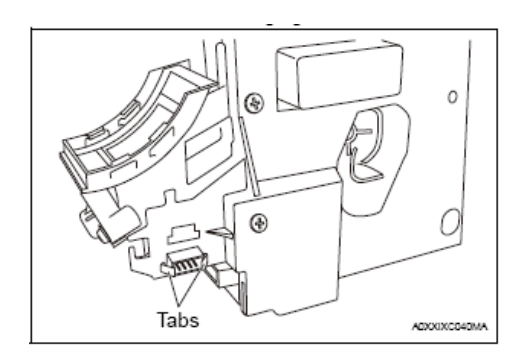

 Vyšroubujte 5 šroubů, které drží jednotku fotoválce (PC drum unit) a poté oddělejte jednotku fotoválce lehkým otevřením spodní části jednotky fotoválce (šrafovaná oblast).

#### Pozn.:

 Neotevírejte příliš spodní část, aby nedošlo k poškození dílů

- Nedotýkejte se povrchu fotoválce

 Ochraňte fotoválec zakrytím proti přímému slunečnímu světlu a poškození.

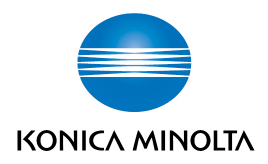

## INSTALACE MULTIFUNKČNÍHO STROJE bizhub 185

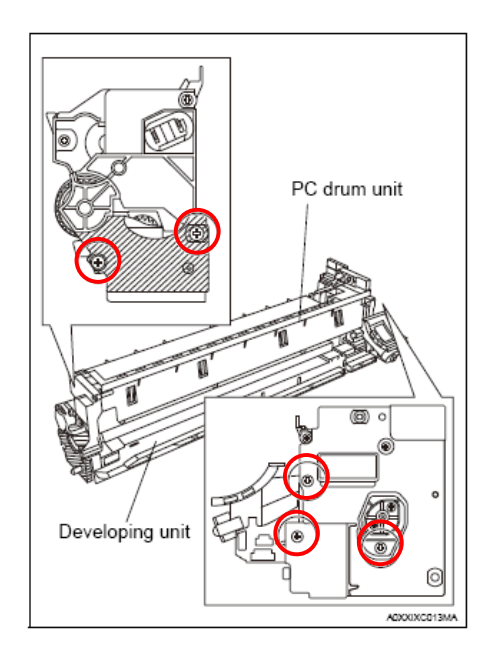

 Odšroubujte 3 šrouby a sundejte kryt vývojnice.

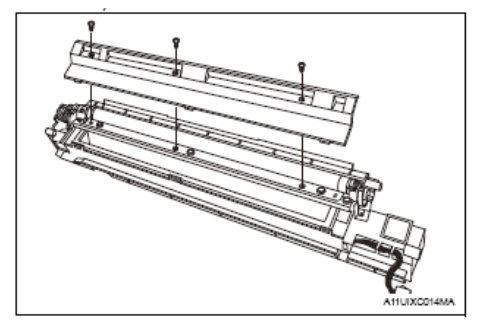

- Připravte si sáček s developerem a ustřihněte jeden roh hliníkového sáčku.
- Nasypte developer do vývojnice.
  Během sypání otáčejte kolečkem ve směru, uvedeném na obrázku.

#### Pozn.:

- Otáčejte kolečkem (magnetickým válcem) pouze ve směru normálního otáčení, nikdy v opačném směru.
- Ujistěte se, že se developer omylem nenasypal do prostoru Collaru.

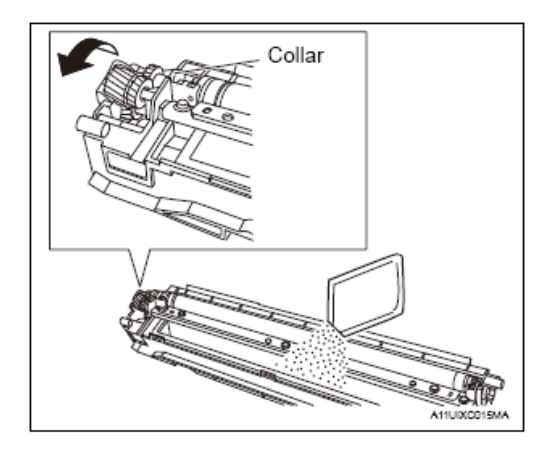

 Nainstalujte kryt vývojnice na vývojnici (3 šrouby), ujistěte se, že jsou správně zaháknuty zobáčky na krytu do výřezů na těle vývojnice.

#### Pozn.:

 Nenaklánějte vývojnici ani obrazovou jednotku, pokud je ve vývojnici nasypaný developer.

Technická podpora

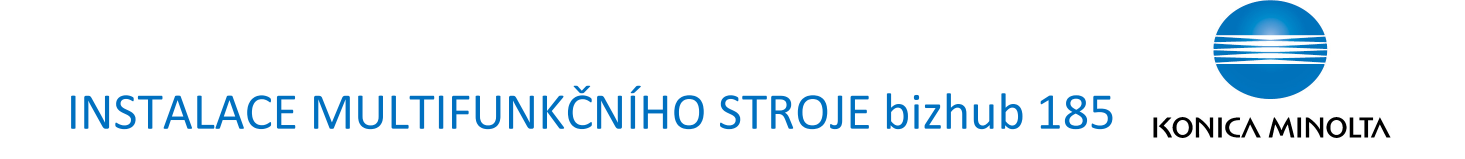

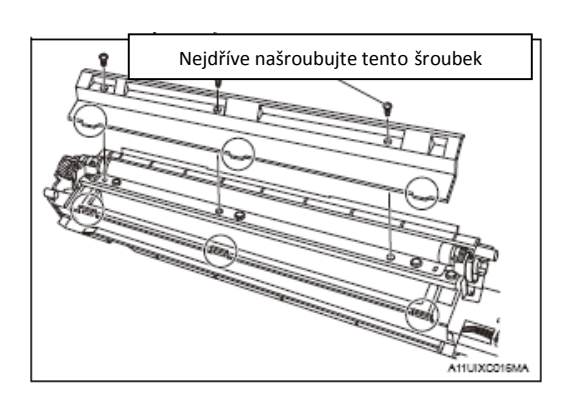

 Připevněte jednotku fotoválce k vývojnici (5 šroubů). Nejdříve přední část, poté zadní.

Pozn.:

 Neotevírejte příliš spodní část, mohlo by dojít k vysypání developeru.

 Vyčistěte uložení šroubů před instalací

 Nedotýkejte se povrchu fotoválce, dbejte, aby se nepoškrábal.  Zasuňte do plastu vývojnice konektor, který jste vyndali v kroku
 1.

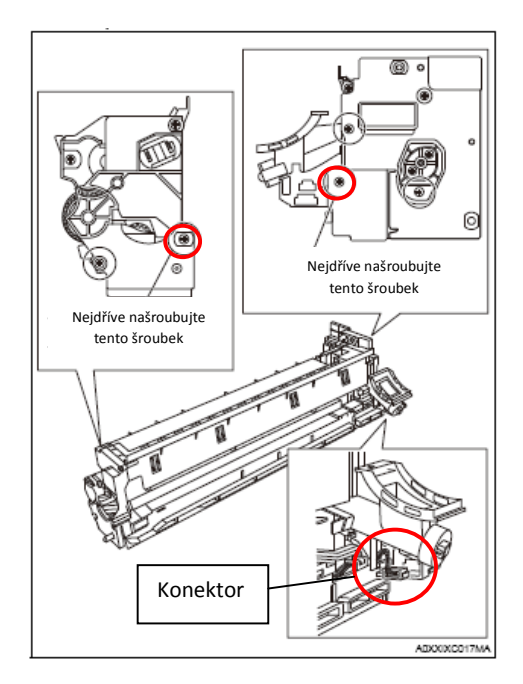

 Vložte vývojnici do stroje a zašroubujte (2 šrouby).

#### Pozn.:

 Při vkládání vývojnice do stroje se ujistěte, že máte otevřená pravá dvířka stroje.

 Při vkládání srovnejte vodící lištu vývojnice s vodícím místem ve stroji.

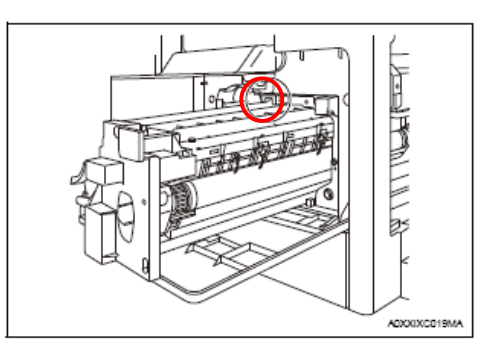

Technická podpora

28.5.2013, Verze 1.0

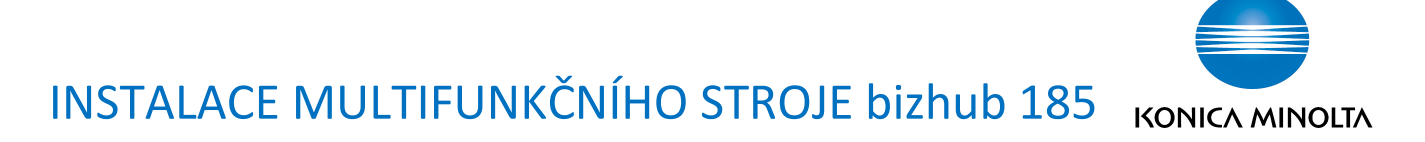

10. Připojte konektor a našroubujte krytku (1 šroub).

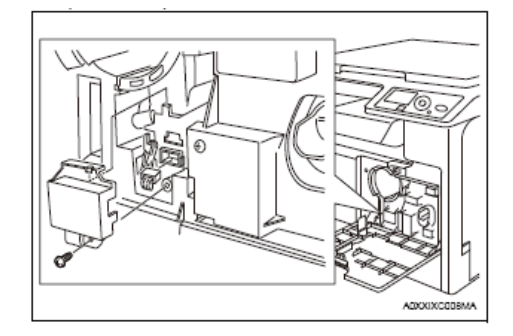

- 11. Zavřete pravá a přední dveře
- 12. Připojte napájecí kabel ke stroji a do zásuvky.

#### III. Nastavení ATDC

- 1. Zapněte vypínač stroje (na levé straně stroje).
- 2. Počkejte, až se stroj zahřeje.

Vstupte do servisního režimu pomocí stisku tlačítek (postupně):

[Menu/Select], [Clear/Stop], [0], [0], [Clear/Stop], [0], [1]

- 3. Na displeji se objeví servisní režim.
- 4. Pomocí tlačítek  $\blacktriangle$  a  $\lor$  vyberte menu "FUNCTION" (4x  $\blacktriangledown$ ).
- 5. Stiskněte [Menu/Select].
- 6. Pomocí tlačítek  $\blacktriangle$  a  $\nabla$  vyberte menu "TCR AUTO ADJUST" (2x $\nabla$ ).
- Stiskněte [Menu/Select] a proveďte nastavení ATDC. Za cca 2 min. se zobrazí následující hlášení:

TCR AUTO ADJUST TCR GAIN: ###

kde ### je číslo

8. Vypněte stroj hlavním vypínačem.

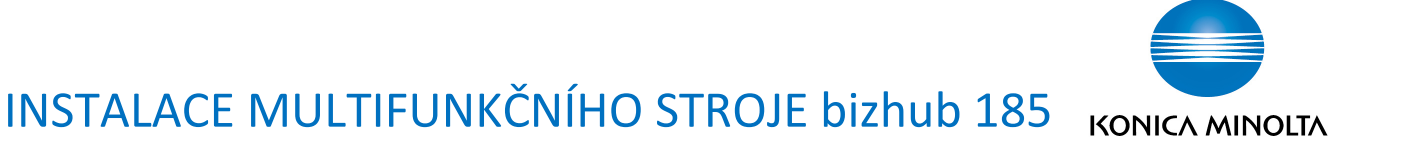

#### IV. Instalace toneru

#### Pozn.:

Toner není standardní součástí stroje.
 Musí být objednán zvlášť.

- 1. Před použitím toneru důkladně protřepejte tonerovou láhev.
- 2. Otevřete přední dveře.
- Vložte tonerovou láhev do cca poloviny dráhy s nálepkou (Tape) na horní straně tonerové láhve a poté pomalu oddělejte nálepku z tonerové láhve.

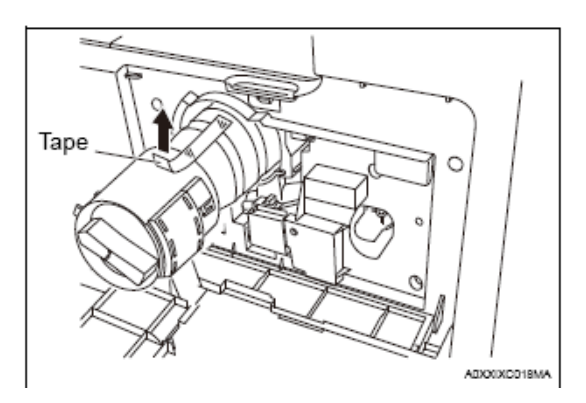

 Prověřte, že je vložena tonerová láhev po celé délce a poté otočte tonerovou láhev ve směru šipky a uzamkněte ji.

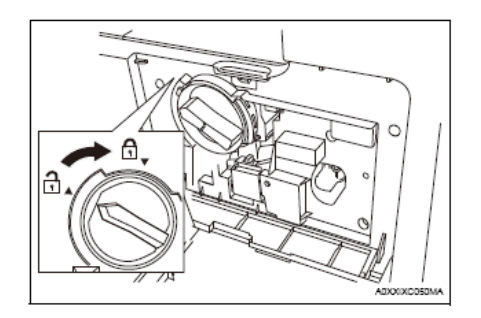

6. Zavřete přední dveře.

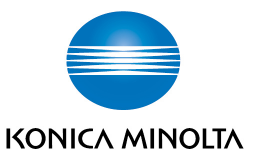

### INSTALACE MULTIFUNKČNÍHO STROJE bizhub 185

V. Nastavení češtiny

#### Pozn.:

## Čeština je součástí stroje. Je třeba ji pouze v servisním režimu zapnout.

- Zapněte vypínač stroje (na levé straně stroje).
- 2. Počkejte, až se stroj zahřeje.

Vstupte do servisního režimu pomocí stisku tlačítek (postupně):

[Menu/Select], [Clear/Stop], [0], [0], [Clear/Stop], [0], [1]

- 3. Na displeji se objeví servisní režim.
- 4. Na menu "SERVICE'S CHIOCE" stiskněte tlačítko [Menu/Select].
- 5. Pomocí tlačítek ▲ a V vyberte menu "LANGUAGE GROUP" (22x V nebo 2x ▲).
- 6. Stiskněte [Menu/Select].
- Pomocí tlačítek ▲ a V vyberte menu "TYPE 2" (1x V).
- 8. Stiskněte [Menu/Select].
- 9. Vypněte stroj hlavním vypínačem.
- 10. Počkejte cca 10 sek a zapněte stroj hlavním vypínačem.
- 11. Stiskněte [Menu/Select].
- Pomocí tlačítek ▲ a ▼ vyberte menu "UTILITY" (2x ▼).

Technická podpora

- 13. Stiskněte [Menu/Select].
- 14. Na menu "MACHINE SETTING" stiskněte [Menu/Select].
- 15. Pomocí tlačítek ▲ a V vyberte menu "LANGUAGE" (7x V nebo 2x▲).
- 16. Stiskněte [Menu/Select].
- 17. Pomocí tlačítek ▲ a ▼vyberte menu "CZECH" (3x▼).
- 18. Stiskněte [Menu/Select].
- 19. Pomocí tlačítka [Reset] se přesuňte na základní obrazovku.

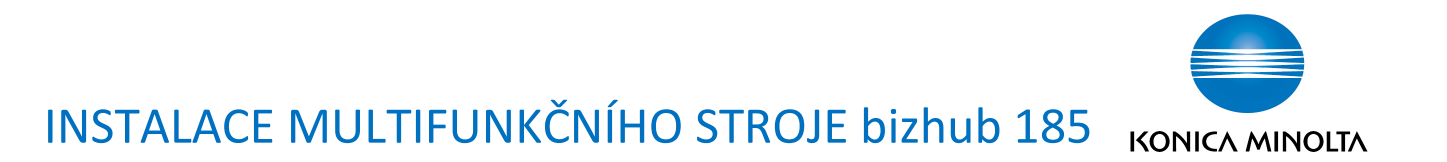

Zvládnutí těchto úkonů opravňuje k instalaci stroje bizhub 185.

Informace k instalaci ovladačů naleznete na stránkách technické podpory na adrese

www.konicaminolta.cz, odkaz Technická podpora.

K získání potvrzení k instalaci stroje je potřeba správně odpovědět na instalační test.

Při instalaci kopírovacího stroje bez platného potvrzení dochází ke ztrátě záruky – viz. záruční list.

# Neopravňuje k instalaci příslušenství, servisním zásahům a údržbě stroje, jako je např. výměna developeru nebo fotoválce.

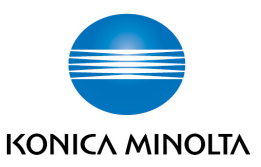

## OTÁZKY PRO INSTALACI bizhub 185

- 1) Jaký tiskový jazyk má bizhub 185?
  - GDI
  - PCL6
  - PCL5e
  - PS
- 2) Stroj umožňuje tisk přes:
  - paralelní port
  - USB port
  - interní síťovou kartu
  - USB a paralelní port
- 3) Přes jaký port je možné skenovat?
  - USB
  - paralelní
  - sériový
  - interní síťovou kartu
- 4) Jaký OS Windows není podporován pro tisk?
  - Windows 98
  - Windows Vista
  - Windows XP
  - Windows 7
- 5) Jaká je kapacita lisů papíru (80 g/m2), který je standardní součástí kopírovacího stroje?
  - 500
  - 250
  - 1000
  - 100
- 6) Kdy je třeba nastavit úroveň ATDC funkcí TCR AUTO ADJUST?
  - při instalaci po nasypání developeru do vývojnice
  - po doplnění toneru
  - pokud stroj hlásí "PROVEDTE NASTAVENI TCR"
  - při každém zapnutí stroje
- 7) Může být při funkci TCR AUTO ADJUST ve stroji láhev s tonerem?
  - Ano
  - Ne

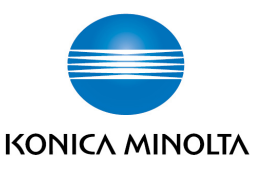

- 8) Jak se vstoupí do servisního režimu bizhub 185?
  - Menu/Select, Quick Setting, Smazat/Stop, 0, 0, Quick setting, 0, 1
  - Menu/Select, Quick Setting, <, <, Quick Setting, <, >
  - Menu/Select, Clear/Stop, 0, 0, Clear/Stop, 0, 1
  - Držet tlačítko Start a zapnout stroj
- 9) Jakou maximální gramáž papíru můžete použít ve stroji bizhub 185?
  - 100g/m2
  - 125g/m2
  - 157g/m2
  - 189g/m2
- 10) Jaký je maximální formát originálů?
  - A3
  - A2
  - A4
  - B5
- 11) Jaký je maximální formát kopie?
  - A3
  - A2
  - A4
  - B5
- 12) Jaké je max. rozlišení stroje bizhub 185 při kopírování?
  - 1200dpi
  - 300dpi
  - 400dpi
  - 600dpi
- 13) Jaká je velikost obrazové paměti stroje bizhub 185 v základní konfiguraci?
  - 16 MB
  - 24 MB
  - 32 MB
  - 64 MB
- 14) Jaká je rychlost kopírování stránek A4 napříč u strojů bizhub 185?
  - 18 stránek
  - 20 stránek
  - 185 stránek
  - 10 stránek

Vyplněný test odešlete na e-mail konicaminolta@konicaminolta.cz